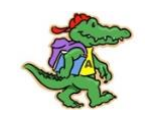

## **VERIZON IPAD OVERVIEW**

## Did you just receive a Verizon Ipad? If so, please follow these steps. You will be able to access Zoom, Microsoft Word, Teams, Clever, and many more apps.

**Step 1**: Go to the home screen on your Ipad by pressing the thumbprint button at the bottom of the Ipad and swiping up. You will see a screen full of apps.

**Step 2**: Place your finger on the home screen and swipe left, you will now see a another screen full of apps. Please click on the app titled **'SELF SERVICE'** 

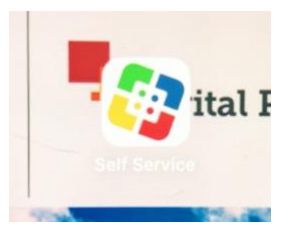

**Step 3:** After you click on the '**Self Service'** App you will see a screen full of various apps. If any app says '**Install**' under the logo, press the **Install** button to activate the app.

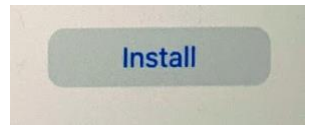

**Step 4:** After you press the **Install** button for the apps, please go to the upper left hand corner of your screen and click on the **'3 DOTS'**.

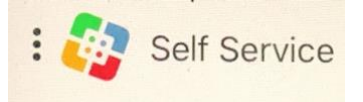

Step 5: A menu will appear with our school name. Click on 'Almira Apps'

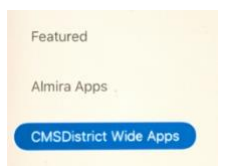

**Step 6**: Click on the install button under the app titled **'Zoom'**. You will now be able to access Zoom for your classes.

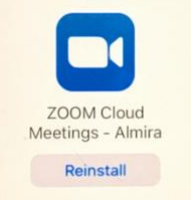

You are all ready for class! If you have any questions please ask your teacher or call our main office at 216-838-6150